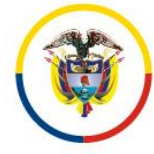

Rama Judicial Consejo Superior de la Judicatura

### República de Colombia

## MANUAL DE USUARIO

# GESTIÓN DE GRABACIONES

Contrato 175 de 2020

https://sistemaaudiencias.ramajudicial.gov.co/

## Consejo Superior de la Judicatura

## Dirección Ejecutiva de Administración Judicial

MARZO 2021

#### Restringido

Todos los derechos reservados. No se permite sin autorización escrita la cesión y copia de este documento ni el uso y comunicación de su contenido.

All rights reserved. Passing on and copying of this document, use and communication of its contents not permitted without written authorization.

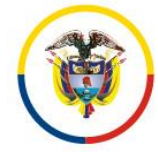

## Contenido

| 1. | ING  | RES  | O A LA PLATAFORMA                                        |
|----|------|------|----------------------------------------------------------|
| 1. | .1   | Res  | tablecer contraseña o ingreso por primera vez al portal  |
| 2. | MÓ   | DUL  | O GRABACIONES                                            |
| 2  | .1   | Bús  | queda por código del proceso7                            |
| 2  | .2   | Bús  | queda avanzada                                           |
| 2  | .3   | Bus  | car / Borrar opciones de búsqueda                        |
| 3. | PAF  | RRIL | LA DE GRABACIONES9                                       |
| 4. | DET  | ALL  | E DEL VIDEO DE LA AUDIENCIA                              |
| 4  | .1   | lcor | nos de gestión10                                         |
|    | 4.1. | 1    | Icono "Descargar"10                                      |
|    | 4.1. | 2    | Icono "Gestionar palabras claves" 11                     |
|    | 4.1. | 3    | Icono "Gestionar adjuntos"11                             |
|    | 4.1. | 4    | Icono "Gestionar etiquetas de tiempo de reproducción" 12 |
| 4  | .2   | Sub  | menú de funcionalidades                                  |
|    | 4.2. | 1    | Tags                                                     |
|    | 4.2. | 2    | Compartir video con usuarios externos13                  |
|    | 4.2. | 3    | Compartir videos con usuarios internos15                 |
|    | 4.2. | 4    | Documentos adjuntos                                      |
|    | 4.2. | 5    | Historial de compartido16                                |
| 5. | CEF  | RRAF | R SESIÓN DE USUARIO                                      |

#### Restringido

Todos los derechos reservados. No se permite sin autorización escrita la cesión y copia de este documento ni el uso y comunicación de su contenido.

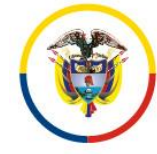

## Tabla de ilustraciones

| Ilustración 1 Ingreso a la plataforma 4                                 | • |
|-------------------------------------------------------------------------|---|
| Ilustración 2 Registro correo y contraseña 4                            | • |
| Ilustración 3 Restablecer contraseña5                                   | , |
| Ilustración 4 Correo electrónico cambio de contraseña 5                 | , |
| Ilustración 5 Registro cambio de contraseña 6                           | ) |
| Ilustración 6 Usuario registrado en la plataforma6                      | ) |
| Ilustración 7 Módulo de grabaciones7                                    | , |
| Ilustración 8 Búsqueda por código del proceso7                          | , |
| Ilustración 9 Búsqueda avanzada 8                                       | , |
| Ilustración 10 Buscar o Borrar filtro de búsqueda 8                     | , |
| Ilustración 11 Parrilla de grabaciones9                                 | ł |
| Ilustración 12 Detalle del video 10                                     | 1 |
| Ilustración 14 Iconos de gestión10                                      | 1 |
| Ilustración 15 Palabra clave11                                          |   |
| Ilustración 16 Gestionar adjuntos11                                     |   |
| Ilustración 17 Gestionar etiquetas de tiempo de reproducción12          | • |
| Ilustración 18 Submenú de funcionalidades12                             |   |
| Ilustración 19 Tags 13                                                  | , |
| Ilustración 20 Compartir con usuarios externos13                        | , |
| Ilustración 21 El video se a compartido con éxito14                     |   |
| Ilustración 22 Mensaje video compartido con usuario externo14           | • |
| Ilustración 23 Compartir con usuario interno15                          | , |
| Ilustración 24 Audiencias compartidas15                                 | , |
| Ilustración 25 Documentos adjuntos16                                    | į |
| Ilustración 26 Historial de compartidos con usuarios externos16         | į |
| Ilustración 27 Historial de compartidos con usuarios internos17         | , |
| Ilustración 28 Mensaje ilustrativo cuando se deja de compartir video 17 | , |
| Ilustración 29 Cerrar sesión de usuario17                               | , |

#### Restringido

Todos los derechos reservados. No se permite sin autorización escrita la cesión y copia de este documento ni el uso y comunicación de su contenido.

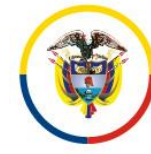

## 1. INGRESO A LA PLATAFORMA

Digite en el navegador de internet o haga clic sobre la siguiente dirección URL: <u>www.sistemagrabaciones.ramajudicial.gov.co</u>

Una vez haya cargado la página principal, para iniciar sesión, haga clic en el menú "*Ingresar*" ubicado en la parte superior derecha

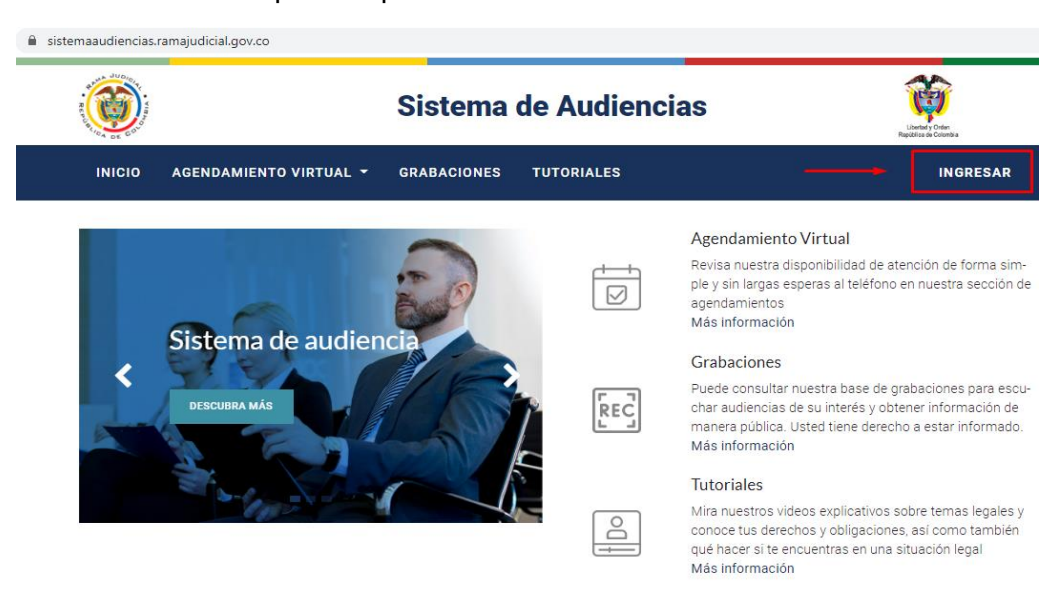

Ilustración 1 Ingreso a la plataforma

Cuando se despliegue el siguiente formulario, consigne el correo y la contraseña asignada para el usuario registrado. Posteriormente haga clic en *"Ingresar"* 

**Nota:** Las credenciales de acceso, corresponden al correo institucional del despacho judicial.

| Correo     |          |
|------------|----------|
| Contraseña |          |
| Contraseña |          |
|            |          |
|            | INCRESAR |

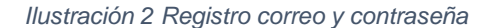

#### Restringido

Todos los derechos reservados. No se permite sin autorización escrita la cesión y copia de este documento ni el uso y comunicación de su contenido.

All rights reserved. Passing on and copying of this document, use and communication of its contents not permitted without written authorization.

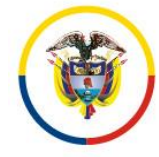

## **1.1** Restablecer contraseña o ingreso por primera vez al portal

La plataforma es auto gestionable, por lo que, para restablecer su contraseña o determinarla para ingresar por primera vez, el usuario puede hacerlo de forma autónoma, haciendo clic en "*restablecer contraseña*" como se ilustra a continuación:

| AR |
|----|
| ←  |
| AR |

Ilustración 3 Restablecer contraseña

Posterior a ello, el solicitante recibirá de manera automática un mensaje en la bandeja de entrada del correo electrónico registrado, como se muestra en la siguiente ilustración:

| <sup>Su cuenta</sup><br>Líder Técnico Gestión de Grabaciones                                                                                                    | R C C C C C C C C C C C C C C C C C C C |
|----------------------------------------------------------------------------------------------------|-----------------------------------------|
| Estimado/a Líder Técnico Gestión de Grabaciones,                                                                                                    |                                         |
| Una petición de reinicio de contraseña ha sido solicitada para la cuenta de Odo<br>cuenta de correo electrónico. Puede cambiar la contraseña pulsando en el sigui<br>será valido durante las siguientes 24 horas: | o asociada a esta<br>iente enlace, que  |
| Cambiar contraseña                                                                                                    |                                         |
| Si no esperaba este mensaje, puede ignorarlo de forma segura.                                                                                                    |                                         |
| Gracias,                                                                                                    |                                         |
|                                                                                                    |                                         |

**Nota:** En caso de no aparecer el mensaje electrónico en la bandeja de entrada, debe revisar en la bandeja de correos no deseados o en la carpeta de correos importantes.

Ilustración 4 Correo electrónico cambio de contraseña

#### Restringido

Todos los derechos reservados. No se permite sin autorización escrita la cesión y copia de este documento ni el uso y comunicación de su contenido.

All rights reserved. Passing on and copying of this document, use and communication of its contents not permitted without written authorization.

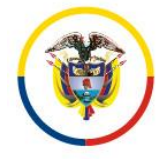

Ahora, debe hacer clic en el hipervínculo resaltado "**Cambiar contraseña**", y consignar los datos solicitados para la asignación de la nueva contraseña, como se ilustra a continuación:

| Su correo electronico                |  |  |  |  |  |
|--------------------------------------|--|--|--|--|--|
| gestiongrabacionesLT@cendoj.ramajuc  |  |  |  |  |  |
| Su nombre                            |  |  |  |  |  |
| Líder Técnico Gestión de Grabaciones |  |  |  |  |  |
| Contraseña                           |  |  |  |  |  |
|                                      |  |  |  |  |  |
| Confirmar contraseña                 |  |  |  |  |  |
|                                      |  |  |  |  |  |
| CONFIRMAR                            |  |  |  |  |  |

Ilustración 5 Registro cambio de contraseña

**Nota:** Recuerde que el usuario y clave son únicas, privadas e intransferibles. El acceso a la plataforma le permite tener control sobre el agendamiento y las grabaciones de las audiencias realizadas en el despacho, así como determinar si las mismas son de carácter reservado o público.

Después de validado el usuario y contraseña, se mostrará la siguiente pantalla:

| A MORE OF CALL              | Sistema de Audiencias | Librata y cent<br>Registrica de Catenha                                                                                          |  |
|-----------------------------|-----------------------|----------------------------------------------------------------------------------------------------|--|
| INICIO AGENDAMIENTO VIRTUAL |                       | FUNCIONARIO -                                                                                                    |  |
| Servicios                   |                       | Detalles reditar                                                                                                    |  |
| Agendamiento Virtual        | 90                    | 155993104001 JUZGADO 001 PE-<br>NAL DEL CIRCUITO DE RAMIRIQUÍ ,<br>Funcionario                                                   |  |
| Grabaciones Audiencias      |                       | <ul> <li>JUZGADO 001 PENAL DEL CIR-<br/>CUITO DE RAMIRIQUÍ<br/>CALLE 7 # 4-81<br/>Ramiriquí Boyacá 15599<br/>Colombia</li> </ul> |  |
|                             |                       | aplicativograbaciones@deaj.ra<br>majudicial.gov.co                                                                               |  |

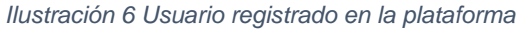

#### Restringido

Todos los derechos reservados. No se permite sin autorización escrita la cesión y copia de este documento ni el uso y comunicación de su contenido.

All rights reserved. Passing on and copying of this document, use and communication of its contents not permitted without written authorization.

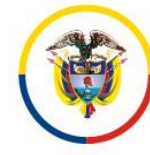

## 2. MÓDULO GRABACIONES

En el menú superior se encuentra la opción directa para ingresar al módulo de grabaciones, allí se muestran los filtros de búsqueda disponibles, y los videos correspondientes al despacho judicial.

|                               | Sistema de Audiencias  | Liberaty Orden<br>Repúblice de Colombia                                                                                                    |  |
|-------------------------------|------------------------|----------------------------------------------------------------------------------------------------|--|
| INICIO AGENDAMIENTO VIRTUAL - | GRABACIONES TUTORIALES | FUNCIONARIO -                                                                                                    |  |
| Servicios                     |                        | Detalles <b>PEDITAR</b><br>155993104001 JUZGADO 001 PE-                                                                                         |  |
| Agendamiento Virtual          | 90                     | NAL DEL CIRCUITO DE RAMIRIQUÍ ,<br>Funcionario                                                                                                  |  |
| Grabaciones Audiencias        |                        | <ul> <li>JUZGADO 001 PENAL DEL CIR-<br/>CUITO DE RAMIRIQUÍ</li> <li>CALLE 7 # 4-81</li> <li>Ramiriquí Boyacá 15599</li> <li>Colombia</li> </ul> |  |
|                               |                        | <ul> <li>aplicativograbaciones@deaj.ra<br/>majudicial.gov.co</li> </ul>                                                                         |  |

Ilustración 7 Módulo de grabaciones

## 2.1 Búsqueda por código del proceso

La consulta o búsqueda de una grabación, puede realizarse directamente por el número del proceso, para ello debe digitar o copiar en el campo "*Buscar por código de proceso*" el Código Único de Investigación (C.U.I) que requiere.

Posteriormente, haga clic en el botón "Buscar"

| Area | Distrito |                | Despacho        |                     |                              |  |
|------|----------|----------------|-----------------|---------------------|------------------------------|--|
| ٩    | →        | Buscar por cóo | digo de proceso |                     |                              |  |
|      | <b>→</b> | Buscar Q       |                 | Borrar formulario 🗙 | Total de Grabaciones 250,879 |  |
|      |          |                |                 |                     |                              |  |

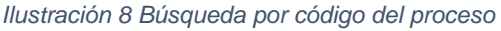

#### Restringido

Todos los derechos reservados. No se permite sin autorización escrita la cesión y copia de este documento ni el uso y comunicación de su contenido.

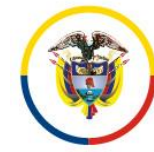

## 2.2 Búsqueda avanzada

Para otras opciones de búsqueda haga clic en el botón de "*Búsqueda avanzada*" , que se encuentra en la parte superior derecha, allí se desplegarán los filtros de búsqueda: **Rangos de fecha de búsqueda**, **Juez** y **Palabras claves**, tal como se muestra en la siguiente ilustración:

| Inic | io                                                  |          |      |               |                 |                     |                              |  |
|------|-----------------------------------------------------|----------|------|---------------|-----------------|---------------------|------------------------------|--|
|      | Area                                                | Distrito |      |               | Despacho        |                     |                              |  |
|      | ۹.                                                  |          |      | Buscar por có | digo de proceso |                     | <u> </u>                     |  |
|      | Rango de fechas de búsqueda<br>18/2/2021 — 5/3/2021 | Ē        | Juez |               |                 | Palabras clav       | les                          |  |
|      |                                                     |          |      | Buscar Q      |                 | Borrar formulario 🗙 | Total de Grabaciones 250,879 |  |
|      |                                                     |          |      |               |                 |                     |                              |  |

Ilustración 9 Búsqueda avanzada

## 2.3 Buscar / Borrar opciones de búsqueda.

Una vez seleccionados los filtros deseados, haga clic en la opción "**Buscar**", para obtener los resultados de la búsqueda, de lo contrario, si no encuentra información o si realizó una búsqueda incorrecta, puede hacer clic en la opción "**Borrar formulario**", de esta manera, el sistema borra automáticamente todas las opciones seleccionadas o digitadas en el formulario de búsqueda avanzada (ver ilustración):

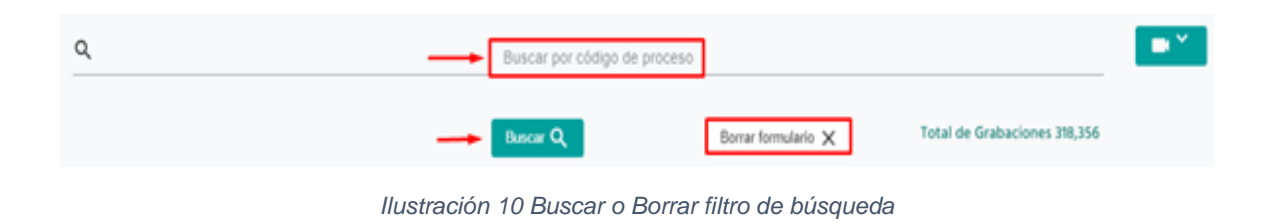

#### Restringido

Todos los derechos reservados. No se permite sin autorización escrita la cesión y copia de este documento ni el uso y comunicación de su contenido.

All rights reserved. Passing on and copying of this document, use and communication of its contents not permitted without written authorization.

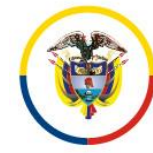

## 3. PARRILLA DE GRABACIONES

Luego de filtrar la búsqueda deseada, la plataforma muestra todas las grabaciones asociadas a la misma, como se evidencia en la siguiente ilustración:

|                                                               | Sistema d                                                     | e Audiencias                                              | Lighter & Gene                                                     |
|---------------------------------------------------------------|---------------------------------------------------------------|-----------------------------------------------------------|--------------------------------------------------------------------|
| INICIO AGENDA                                                 | AMIENTO VIRTUAL - GRABACIONES                                 | TUTORIALES                                                | LÍDER TÉCNICO GESTIÓN D 🝷                                          |
|                                                               | Buscar Q                                                      | Borrar formulario 🗙                                       | Total de Grabaciones 246,913                                       |
|                                                               |                                                               |                                                           | Ítems por página 10 ▼ 1 - 5 de 5  < < >>                           |
| Proceso: 81001310300120210002000                              | Proceso: 81001310300120160003000                              | Proceso: 81001310300120190020000                          | Proceso: 81001310300120180007300                                   |
| Jiccarau<br>Jiccarau<br>Jiccarau                              |                                                               |                                                           |                                                                    |
| Fecha: 2021/03/02<br>Juzgado 001 Civil del Circuito de Arauca | Fecha: 2021/02/24<br>Juzgado 001 Civil del Circuito de Arauca | Fecha: 2021/02/18<br>Juzgado 001 Civil del Circuito de Ar | Fecha: 2021/02/17<br>auca Juzgado 001 Civil del Circuito de Arauca |

#### Ilustración 11 Parrilla de grabaciones

## 4. DETALLE DEL VIDEO DE LA AUDIENCIA

Al hacer clic sobre el video, al lado derecho del mismo, aparece la siguiente información descriptiva de la grabación:

- Número del proceso
- Fecha
- Tipo de actuación
- Despacho
- Juez
- Jurisdicción
- Área.

Adicionalmente, cada despacho judicial tiene la potestad de dejar la consulta de las grabaciones de las audiencias que conoce, totalmente pública, es decir, que cualquier persona podrá consultarla con o sin usuario registrado en el Sistema de Audiencias; para tal fin solo debe hacer clic en el botón "**publicar**".

#### Restringido

Todos los derechos reservados. No se permite sin autorización escrita la cesión y copia de este documento ni el uso y comunicación de su contenido.

Rama Judicial Consejo Superior de la Judicatura

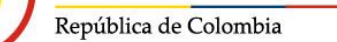

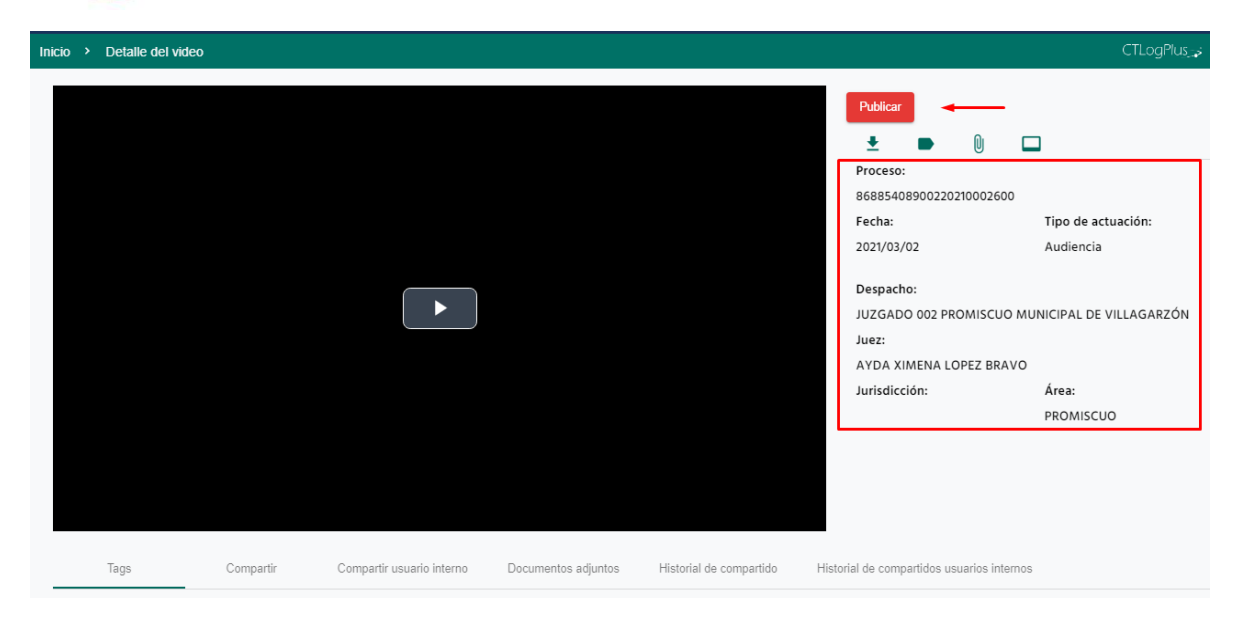

llustración 12 Detalle del video

**Nota**: El despacho judicial es el único que a través de su usuario registrado podrá establecer la consulta pública de las grabaciones.

## 4.1 Iconos de gestión

Todos los videos publicados en el portal web Sistema de Audiencias, dispone de cuatro (4) botones, cada uno de ellos con su respectiva funcionalidad, detallados en la siguiente ilustración:

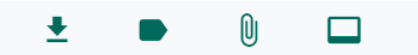

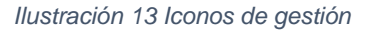

Los anteriores iconos de gestión se pueden visualizar y gestionar desde la parrilla de videos o desde el detalle del video.

## 4.1.1 Icono "Descargar"

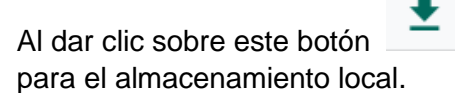

, se realiza la descarga de la audiencia en formato mp4,

#### Restringido

Todos los derechos reservados. No se permite sin autorización escrita la cesión y copia de este documento ni el uso y comunicación de su contenido.

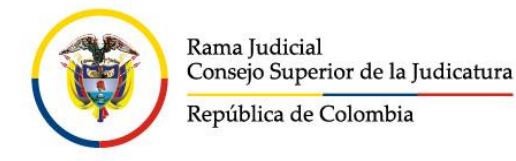

### 4.1.2 Icono "Gestionar palabras claves"

Al dar clic sobre este botón , se activa la opción de establecer palabras claves, tal como se ilustra a continuación:

| Palabra clave *<br>Ambiental Rio Bo | gotá                    |  |
|-------------------------------------|-------------------------|--|
|                                     |                         |  |
| Compartir                           | Borrar formulario $$ $$ |  |

Ilustración 14 Palabra clave

El uso de esta funcionalidad le permitirá encontrar rápidamente las audiencias relacionadas con las palabras registradas, a través del filtro de búsqueda avanzada "*palabras claves*".

## 4.1.3 Icono "Gestionar adjuntos"

Al dar clic sobre este botón , pude anexar documentos relacionados con el proceso; ejemplo: el acta de la audiencia.

| Adjunto | Seleccionar archivo | No se eligió archivo |
|---------|---------------------|----------------------|
|         |                     |                      |
| Ac      | ljuntar             |                      |

Ilustración 15 Gestionar adjuntos

Para esta actividad, haga clic sobre "**Seleccionar Archivo**", y seleccione el documento que desea adjuntar desde el explorador de documentos de su equipo.

Finalmente, haga clic en "Adjuntar".

#### Restringido

Todos los derechos reservados. No se permite sin autorización escrita la cesión y copia de este documento ni el uso y comunicación de su contenido.

All rights reserved. Passing on and copying of this document, use and communication of its contents not permitted without written authorization.

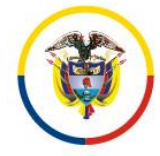

## 4.1.4 Icono "Gestionar etiquetas de tiempo de reproducción"

Al dar clic sobre este botón —, puede establecer marquillas en tiempos determinados de la grabación mediante las cuales se reconozcan los diferentes momentos del desarrollo de la audiencia, como se muestra a continuación:

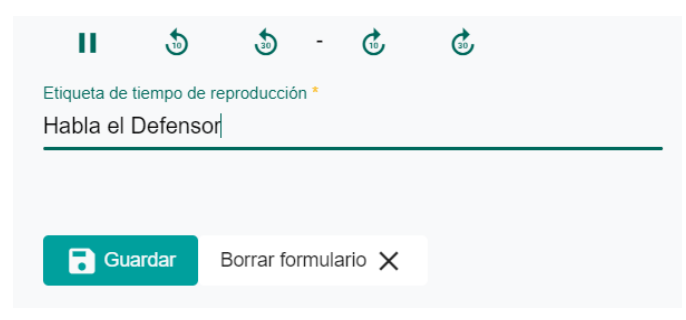

Ilustración 16 Gestionar etiquetas de tiempo de reproducción

El video debe ser detenido en el minuto donde considere debe quedar el *tag*, se debe establecer el nombre de la marquilla y posteriormente hacer clic en "**Guardar**".

Esta actividad le permitirá ir al tiempo exacto de la grabación que desea consultar, sin necesidad de ver toda la audiencia.

## 4.2 Submenú de funcionalidades

En la parte inferior de cada video, se encuentra un submenú de funcionalidades.

|                                |                                   |                                      |                                            | PROMISCUO |
|--------------------------------|-----------------------------------|--------------------------------------|--------------------------------------------|-----------|
| 🕫 Carlos Rafael González Aviza | 🛤 jaime ortega defensor           |                                      |                                            |           |
| (a)15                          |                                   |                                      |                                            |           |
|                                |                                   |                                      |                                            |           |
|                                |                                   |                                      |                                            |           |
|                                |                                   |                                      |                                            | 1         |
| Tags Compartir                 | Compartir usuario interno Documen | tos adjuntos Historial de compartido | Historial de compartidos usuarios internos |           |
| No hay tags de vídeo           |                                   |                                      |                                            |           |

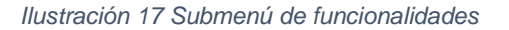

En este submenú el usuario podrá realizar las siguientes acciones:

#### Restringido

Todos los derechos reservados. No se permite sin autorización escrita la cesión y copia de este documento ni el uso y comunicación de su contenido.

All rights reserved. Passing on and copying of this document, use and communication of its contents not permitted without written authorization.

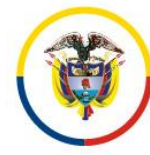

Rama Judicial Consejo Superior de la Judicatura

República de Colombia

| MENÚ                      | FUNCIÓN                                                             |  |  |  |  |  |  |  |
|---------------------------|---------------------------------------------------------------------|--|--|--|--|--|--|--|
| Tags                      | Consultar las etiquetas realizadas del video.                       |  |  |  |  |  |  |  |
| Compartir                 | Compartir la grabación con sus adjuntos con usuarios externos.      |  |  |  |  |  |  |  |
| Compartir usuario interno | Compartir la grabación con sus adjuntos con funcionarios internos   |  |  |  |  |  |  |  |
|                           | de la organización.                                                 |  |  |  |  |  |  |  |
| Documentos adjuntos       | Consultar los documentos relacionados con la grabación de la        |  |  |  |  |  |  |  |
|                           | audiencia, en formato Word o Pdf.                                   |  |  |  |  |  |  |  |
| Historial de compartidos  | Visualizar el historial de las grabaciones compartidas con usuarios |  |  |  |  |  |  |  |
|                           | externos.                                                           |  |  |  |  |  |  |  |
| Historial de compartidos  | isualizar el historial de las grabaciones compartidas con           |  |  |  |  |  |  |  |
| usuarios internos.        | funcionarios internos.                                              |  |  |  |  |  |  |  |

A continuación, se especifican cada una de las funcionalidades establecidas en este submenú:

### 4.2.1 Tags.

En esta sección el usuario pude visualizar y hacer uso de las etiquetas de reproducción de tiempo consignadas para cada una de las grabaciones.

|       | Tags             |             | Compartir          | Compartir usuario interno | Documentos adjuntos | Historial de compartido | Historial de compartidos usuarios internos |
|-------|------------------|-------------|--------------------|---------------------------|---------------------|-------------------------|--------------------------------------------|
| Lista | ado de etiqueta  | as de tiemp | o de reproducción  | C.                        |                     |                         |                                            |
| i     | nstalación de la | audiencia   | presentación sujet | os procesales             |                     |                         |                                            |
|       |                  |             |                    |                           |                     |                         |                                            |
|       |                  |             |                    | llust                     | ración 18 Tags      |                         |                                            |

#### 4.2.2 Compartir video con usuarios externos

En esta opción, el juzgado puede compartir el video con un usuario externo a la Rama Judicial, a través de un correo electrónico como se ilustra a continuación:

| Correo *     Días máximos para compartir *       Número de máximo de reproducciones * <ul> <li>Permitir descargar el video</li> <li>Permitir descargar los adjuntos</li> </ul> | Tags             | Compartir           | Compartir usuario interno | Documentos adjuntos | Historial de compartido                            | Historial de compartidos usuarios interno |
|----------------------------------------------------------------------------------------------------|------------------|---------------------|---------------------------|---------------------|----------------------------------------------------|-------------------------------------------|
| Número de máximo de reproducciones *                                                                                                    | Correo *         |                     |                           |                     | Días máximos para comp                             | artir "                                   |
|                                                                                                    | Número de máximo | de reproducciones * |                           | Base formulatio M   | Permitir descargar el v     Permitir descargar los | rideo<br>adjuntos                         |

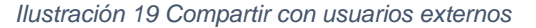

#### Restringido

Todos los derechos reservados. No se permite sin autorización escrita la cesión y copia de este documento ni el uso y comunicación de su contenido.

All rights reserved. Passing on and copying of this document, use and communication of its contents not permitted without written authorization.

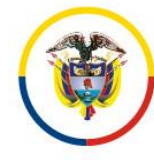

En esta sección, el usuario debe definir lo siguiente:

- Número máximo de reproducciones del video. Cuantas veces puede visualizar la grabación a quien se le compartió.
- Días máximos para compartir el video. Durante cuantos días puede visualizar la grabación a quien se le compartió.
- Darle permisos o no al usuario externo para descargar el video.
- Darle permisos o no al usuario externo para descargar los archivos adjuntos.

Una vez definidos los permisos por el despacho judicial, al compartir el video, la plataforma genera un mensaje que anunciará "<u>El video se ha compartido con éxito</u>", como se visualiza en la siguiente ilustración:

| Tags                    | Compartir           | Compartir usuario inte | erno Documento:     | adjuntos | Historial de compartido                                 | Historial de compartidos usuarios internos |   |
|-------------------------|---------------------|------------------------|---------------------|----------|---------------------------------------------------------|--------------------------------------------|---|
| Correo *                |                     |                        |                     | Dias ma  | iximos para compartir *                                 |                                            | - |
| Número de máximo (      | de reproducciones * |                        | ÷                   | 🗆 Perr   | nitir descarga el video<br>nitir descargar los adjuntos |                                            |   |
| El video se ha comparti | do con éxito        | Compartir E            | iorrar formulario 🗙 |          |                                                         |                                            |   |

Ilustración 20 El video se ha compartido con éxito

Inmediatamente el usuario externo con quien el despacho judicial ha compartido la grabación, recibe una notificación al correo electrónico con la siguiente información:

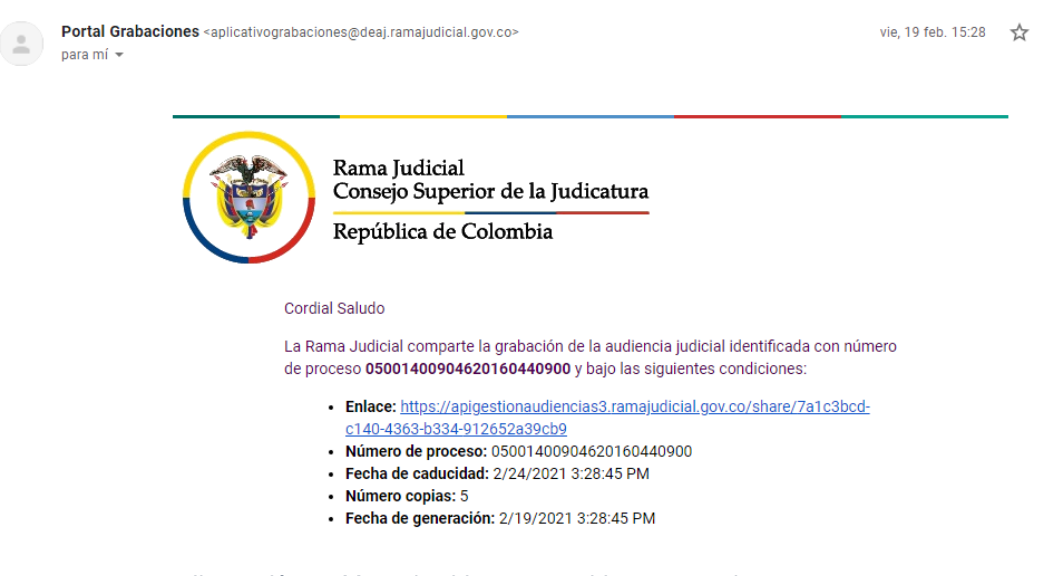

Ilustración 21 Mensaje video compartido con usuario externo

#### Restringido

Todos los derechos reservados. No se permite sin autorización escrita la cesión y copia de este documento ni el uso y comunicación de su contenido.

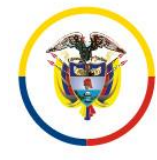

**Nota:** Se debe informar al usuario externo que, de no encontrar la notificación en la bandeja de entrada de su correo electrónico, debe revisar la bandeja de correo no deseado (Spam) y marcarlo como correo seguro.

## 4.2.3 Compartir videos con usuarios internos

En esta sección el usuario puede compartir sus grabaciones con usuarios internos que se encuentren registrados en el portal web de Sistema de Audiencias, registrando el correo institucional con quien desea compartir el video, y posteriormente haciendo clic en el botón *"Compartir"*:

| Tags                 | Compartir | Compartir usuario interno | Documentos adjuntos | Historial de compartido | Historial de compartidos usuarios internos |
|----------------------|-----------|---------------------------|---------------------|-------------------------|--------------------------------------------|
| Correo del usuario i | interno * |                           |                     |                         |                                            |
|                      |           | Compartir B               | orrar formulario 🗙  |                         |                                            |
|                      |           | Ilustración 22            | 2 Compartir usuai   | rio interno             |                                            |

El usuario interno al que se le compartió la grabación, puede consultar la grabación en la opción "**Compartidos**", que se muestra a continuación:

| INICIO | AGENDAMIENTO VIRTUAL 🔻 | GRABACIONES              | TUTORIALES                 | J02PRMPALVG             | ARZON -       |
|--------|------------------------|--------------------------|----------------------------|-------------------------|---------------|
|        |                        |                          |                            |                         | CTLogPlus 🕫 🚦 |
|        | Bu                     | iscar por código de proc | ceso                       |                         | Inicio        |
|        |                        |                          |                            |                         | Compartidos   |
|        | Ви                     | ıscar Q                  | Borrar formulario $$ $$ $$ | Total de Grabaciones 23 |               |
|        |                        |                          |                            |                         |               |

Ilustración 23 Audiencias compartidas

En caso tal que el video ya haya sido compartido con un usuario interno, la plataforma anunciará que "Ya existe un video compartido activo para el usuario correo@cendoj.ramajudicial.gov.co"

#### Restringido

Todos los derechos reservados. No se permite sin autorización escrita la cesión y copia de este documento ni el uso y comunicación de su contenido.

All rights reserved. Passing on and copying of this document, use and communication of its contents not permitted without written authorization.

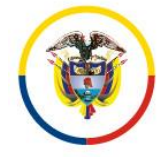

## 4.2.4 Documentos adjuntos.

En caso que la grabación tenga archivos adjuntos, el usuario podrá descargar los mismos desde la plataforma haciendo clic en el botón "*Descargar*", el cual se visualiza en la siguiente imagen dentro del recuadro de color rojo:

| Tags | Compartir    | Compartir usuario interno | Documentos adjuntos | Historial de compartido | Historial de compartidos usuarios internos |
|------|--------------|---------------------------|---------------------|-------------------------|--------------------------------------------|
|      | Nombre       |                           | Fecha de regist     | ro                      | Gestión                                    |
|      | Prueba 2.pdf |                           | 2021/02/02 09       | :08                     | <b></b>                                    |

Ilustración 24 Documentos adjuntos

**Nota:** Los usuarios externos pueden efectuar esta descarga siempre y cuando el despacho judicial le haya concedido estos permisos

## 4.2.5 Historial de compartido.

En esta sección pude consultar el historial de las veces que ha sido compartida la grabación con usuarios externos, a que correos electrónicos se remitió, con que restricciones y cuando se envió.

| Tags            | Compartir Compartir usuario interno |  | Docur | nentos adjuntos | Historial de compartido | Historial de compartid | los usuarios internos |
|-----------------|-------------------------------------|--|-------|-----------------|-------------------------|------------------------|-----------------------|
| Quien compartio | Correo                              |  | Días  | Reproducciones  | Descargarvideo          | Descargar adjuntos     | Fecha de registro     |
|                 | albertove@ufps.edu.co               |  | 12    | 0               | true                    | false                  | 2021/02/09 17:18      |
|                 | edwinalbertovelasco8@gmail.com      |  | 12    | 0               | true                    | false                  | 2021/02/09 17:21      |
|                 | edwinalbertovelasco8@gmail.com      |  | 12    | 0               | false                   | true                   | 2021/02/09 17:22      |
| evelasco        | a.bernal@calltechsa.com             |  | 5     | 0               | true                    | true                   | 2021/02/10 05:59      |
| evelasco        | a.bemai@calitechsa.com              |  | 1     | 0               | true                    | true                   | 2021/02/12 06:14      |

Ilustración 25 Historial de compartidos con usuarios externos

De igual forma, puede consultar las veces que se ha compartido la grabación con usuarios internos de la Entidad, como se muestra en la siguiente ilustración:

#### Restringido

Todos los derechos reservados. No se permite sin autorización escrita la cesión y copia de este documento ni el uso y comunicación de su contenido.

|      | Rama Judicial<br>Consejo Super<br>República de O | rior de la Judicatura<br>Colombia |                     |                         |                                            |   |
|------|--------------------------------------------------|-----------------------------------|---------------------|-------------------------|--------------------------------------------|---|
| Tags | Compartir                                        | Compartir usuario Interno         | Documentos adjuntos | Historial de compartido | Historial de compartidos usuarios internos | _ |
|      | Quien compartio Cor                              |                                   | Correo Fecha        |                         | ogistro Opción                             |   |
|      | a.bernal@calite                                  |                                   | ilitechsa.com       | 2021/02/12              | 2 11:59 ×                                  |   |

Ilustración 26 Historial compartidos con usuarios internos

**Nota:** El despacho judicial puede dejar de compartir un video con un usuario interno cuando lo desee, haciendo clic en la "X" del campo "**Opción**" de la figura anterior. La plataforma anunciará que "**El video se eliminó correctamente de los videos compartidos**".

| Tags                                                        | Compartir | Compartir usuario interno |          | Documentos adjuntos | Historial de compartido | Historial de compartido | s usuarios internos |  |
|-------------------------------------------------------------|-----------|---------------------------|----------|---------------------|-------------------------|-------------------------|---------------------|--|
| Quien compartio                                             |           |                           | Correo   |                     |                         | Fecha de registro       | Opción              |  |
| El video se eliminó correctamente de los videos compartidos |           |                           | a.bernal | @calitechsa.com     | :                       | 2021/02/12 11:59        |                     |  |
| El video se elimino conectamente de los videos compartidos  |           |                           |          |                     |                         |                         |                     |  |

Ilustración 27 Mensaje ilustrativo cuando se deja de compartir video

## 5. CERRAR SESIÓN DE USUARIO

Recuerde siempre al finalizar su sesión en la plataforma, haciendo clic en la flecha que aparece al lado del nombre del usuario (parte superior derecha), y posteriormente en la opción "**Salir**", como se ilustra a continuación:

| Revenue de Le Course |                        | Sistema de Audiencias  | Likedu Oran<br>Restatu e Comis |
|----------------------|------------------------|------------------------|--------------------------------|
| INICIO               | AGENDAMIENTO VIRTUAL 🝷 | GRABACIONES TUTORIALES | AGENDA AV-053                  |
|                      |                        |                        | Mi cuenta                      |
|                      | Distrito               | Despacho               | Salir                          |

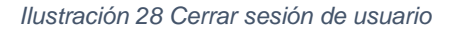

#### Restringido

Todos los derechos reservados. No se permite sin autorización escrita la cesión y copia de este documento ni el uso y comunicación de su contenido.

All rights reserved. Passing on and copying of this document, use and communication of its contents not permitted without written authorization.